#### 取消通閱申請步驟如下:

1. 輸入帳號、密碼後登入

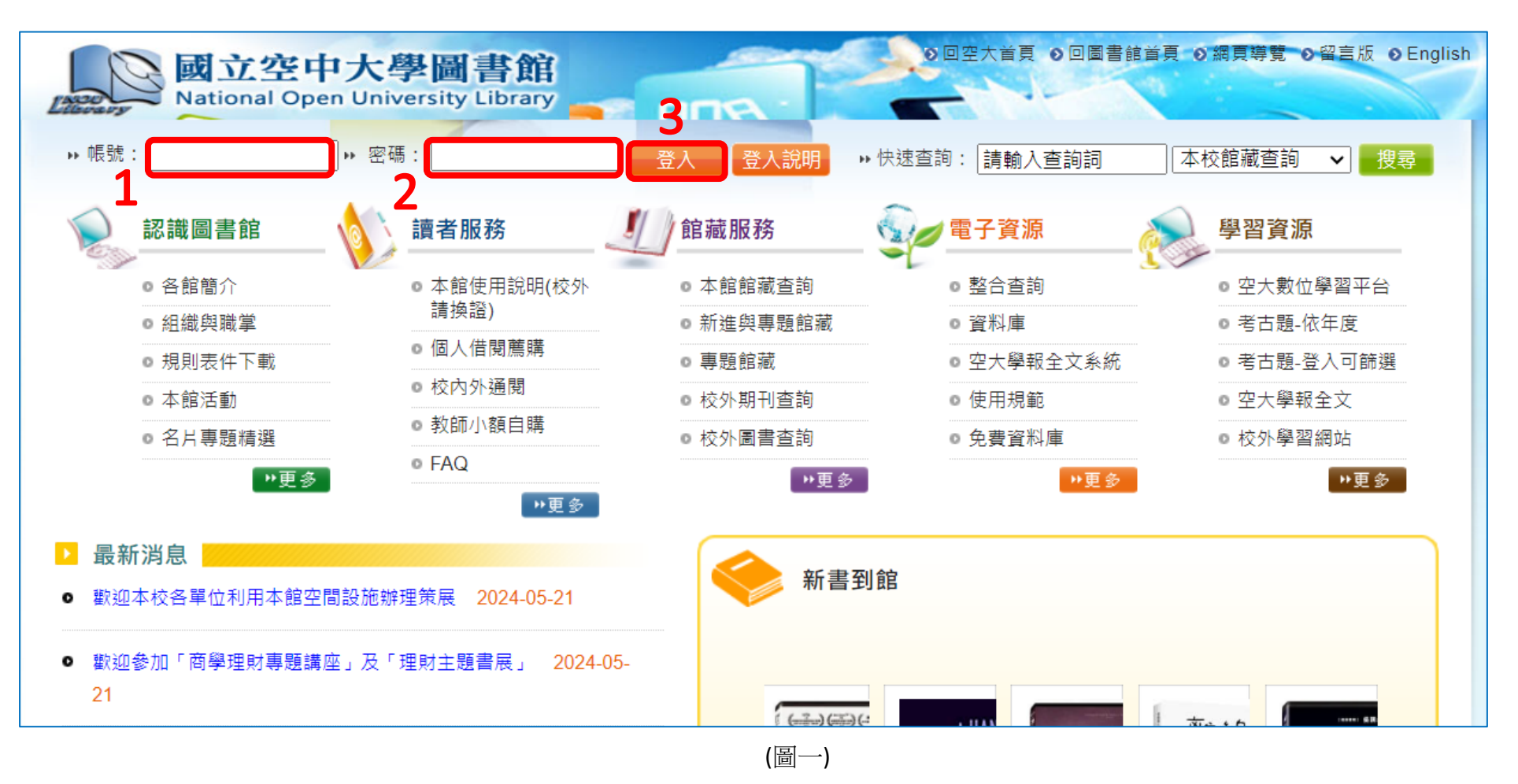

### 2. 讀者服務/個人借閱薦購

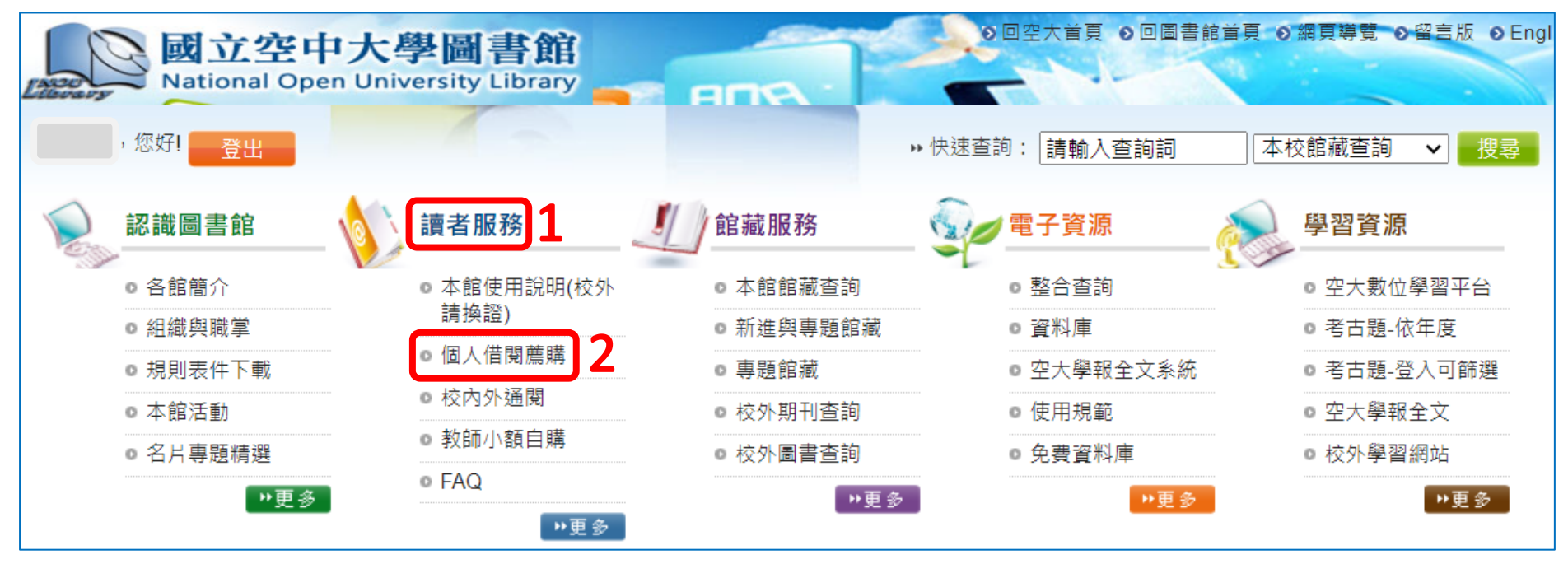

(圖二)

3. 點按「預約申請進度」

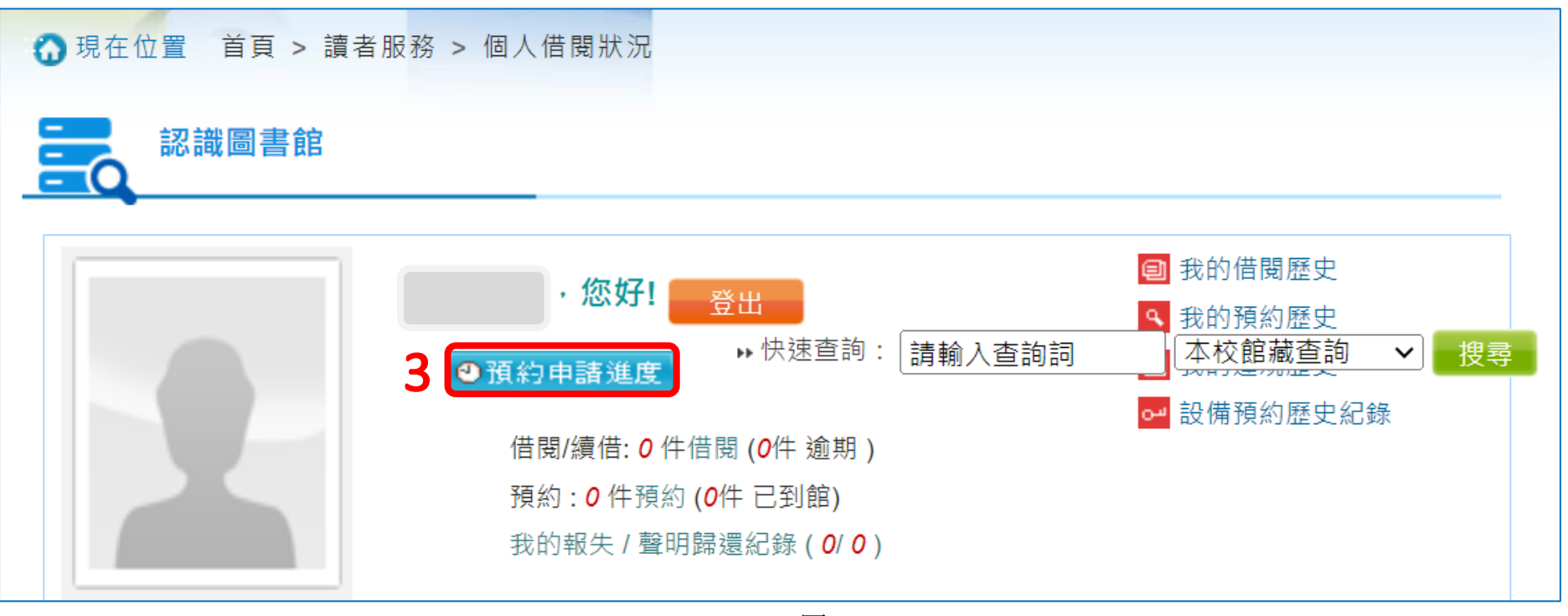

(圖三)

4. 點按「進入個人書房」

| 國立空中大學圖<br>National Open University<br>館藏書目查詢 > 個人書房 > 我的預 | 書館<br>Eibrary   | Language: 中文(繁) ❤<br>圖書推薦 │圖書館首頁 │整合查詢 │回館藏查詢首頁<br>查詢個人借閱資料請先登入 忘記帳號密碼?<br>Hi ~     登出   ❤ 進入個人書房 |  |  |  |  |
|------------------------------------------------------------|-----------------|---------------------------------------------------------------------------------------------------|--|--|--|--|
| ④ 目前預約:共0件(0件 待取)<br>檢視方式: [三 圖文並列<br>取消預約                 |                 |                                                                                                   |  |  |  |  |
| □ # 題名 條碼號 索書號                                             | 預約日期 有效日期 預約順位  | 預約到館日期 保留日期 圖書狀態 取書館 來源                                                                           |  |  |  |  |
| 取消預約 進出                                                    | 拆序:[]預約口舟-开幕 ▼] | 八 「 「 「 「 」                                                                                       |  |  |  |  |

(圖四)

#### 5. 點按「網路借書申請進度」

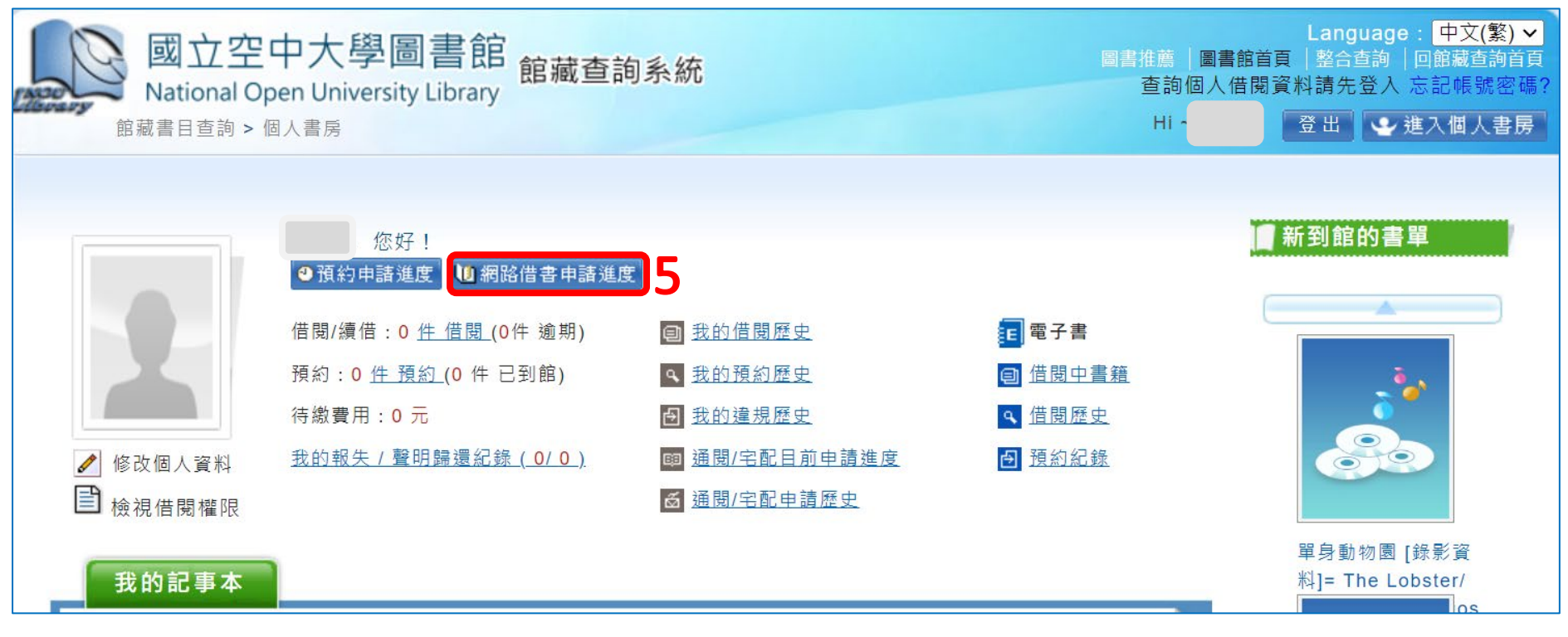

(圖五)

## 6.情況一通閱未受理前,點選「取消」,畫面出現「確定」,點按後即取消申請成功

| 國立空中大學圖書館<br>National Open University Library<br><sup>館藏書目查詢 &gt; 個人書房 &gt; 通閱/宅配目前申請進度</sup> |                                         |            |                                 |         |          | 圖書推薦  圖書館<br>查詢個人借<br>Hi ~ | Language: 中文(繁) ✔<br>首頁  整合查詢  回館藏查詢首頁<br>關資料請先登入 忘記帳號密碼?<br>登出 ₩ 建入個人書房 |
|-----------------------------------------------------------------------------------------------|-----------------------------------------|------------|---------------------------------|---------|----------|----------------------------|--------------------------------------------------------------------------|
| 排戶                                                                                            | ヲ: 申請日期-升幕 ✔                            | 共 1 筆資料 Ⅰ  | <b>▲ <mark>1</mark> ▶ ▶ 共1頁</b> | 每頁顯示 10 | ✔ 筆資料    |                            |                                                                          |
| #                                                                                             | 題名                                      | 目前所在地      | 索書號                             | 條碼號     | 取書館      | 申請日期                       | 圖書狀 <b>情況一</b>                                                           |
| 1                                                                                             | <u>7個習慣教出優秀的孩子:領導力教育的</u><br><u>奇蹟/</u> | 校本部圖書<br>館 | I BOOK 541.776<br>2420          | 0085141 | 台中中<br>心 | 2024-05-31<br>10:27:16.06  | 通閱申<br>請                                                                 |

(圖六)

| blib.nou.edu.tw/webpac/ill/Mylll.do?actName=Process                  |                                             |                              |                           | Q                                                                        |
|----------------------------------------------------------------------|---------------------------------------------|------------------------------|---------------------------|--------------------------------------------------------------------------|
| ▶ 學習網 トン 採購網 トン 期刊 トン 国書館 📀 電子資源整合査詢 🚱 .                             | 入口網後台 · · · · · · · · · · · · · · · · · · · |                              | m: 圖書 🎦 機構典藏              |                                                                          |
| 國立空中大學圖書<br>National Open University Libra<br>館藏書目查詢 > 個人書房 > 通閱/宅配目 | 能<br>ary<br>前申請進度                           | 取消申請成功!  2   確定              |                           | Language: 中文(繁) ✔<br>首頁 │整合查詢 │回館藏查詢首頁<br>閱資料請先登入 忘記帳號密碼?<br>登出 ↓ 建入個人書房 |
| 排序: 申請日期-升冪 ✔                                                        | 共1筆資料 ।◀ ◀ <mark>1</mark> ▶ ▶Ⅰ 共1           | 頁 每頁顯示 <mark>10 ✔</mark> 筆資料 | 构                         |                                                                          |
| # 題名                                                                 | 目前所在地    索書號                                | 條碼號 取書館                      | 申請日期                      | 圖書狀<br>態 <b>情況一</b>                                                      |
| 1 <u>7個習慣教出優秀的孩子:領導力教育的</u><br><u>奇蹟 /</u>                           | 校本部圖書 I BOOK 541.77<br>館 2420               | 76 0085141 台中中<br>心          | 2024-05-31<br>10:27:16.06 | 通閱申 取消<br>請                                                              |

# 情況二 若通閱已受理,無「取消」圖示,將無法線上取消預約,請電洽校本部圖書館 02-22829355 分機 5736, 由專人辦理。

| Ež | au  | S 國立空中大學圖書館<br>National Open University Library<br>館藏書目查詢 > 個人書房 > 通閱/宅配目前申請進度 | 5          |                     |         | 圖書推薦  <br>查詢(f<br>Hi ~ | Langua<br>圖書館首頁   整合查調<br>國人借閱資料請先登 | ge: <mark>中文(繁)</mark> 、<br>劑│回館藏查詢首<br>入 忘記帳號密碼<br>↓進入個人書房 |         |
|----|-----|--------------------------------------------------------------------------------|------------|---------------------|---------|------------------------|-------------------------------------|-------------------------------------------------------------|---------|
|    | 排序: | : 申請日期-升幕 ✔ 共 1 筆資料 14 4 1 ▶                                                   | ▶ 共1頁      | 每頁顯示 10 ✔ 筆         | 資料      |                        |                                     |                                                             |         |
|    | #   | 題名                                                                             | 目前所在<br>地  | 索書號                 | 條碼號     | 取書館                    | 申請日期                                | 圖書狀<br>態                                                    | 情況二     |
|    | 1   | <u>在家種養生植物真簡單:Chinese herb planting guide = 30種適</u><br><u>合居家種植的食用保健植物 /</u>  | 校本部圖<br>書館 | BOOK 434.92<br>1188 | 0071637 | 台中中<br>心               | 2024-05-31<br>11:52:48.963          | 通閱申                                                         | 無「取消」圖示 |
|    | 共 1 | 筆資料 📢 ┥ 🚹 🕨 共 1 頁 每頁顯示 🚺 🗸 筆資料                                                 |            |                     |         |                        |                                     |                                                             |         |

(圖八)